# **GOAL SEEKING**

Many of the calculations we perform in Excel take existing values and use them to determine the result.

However, sometimes we know the result, but don't know the values that are required to achieve that result. **Goal Seek** is a special type of **what if** tool that determines which cell in a worksheet needs to change to reach the required answer.

### In this session you will:

- ✓ gain an understanding of *Goal Seek* components
- ✓ learn how to use the *Goal Seek* tool.

### UNDERSTANDING GOAL SEEK COMPONENTS

*Goal Seek* uses the result that you want and calculates one of the values that you need, to achieve it. Goal Seek requires three components: a *formula* to run values through; a *target value* 

to achieve and; a cell that it can *change* while testing the values. The cell to be changed must be referred to in the formula. The following example illustrates the components of Goal Seek.

### **Goal Seeking Example – Water Storage Figures**

Shown below is a summary table of water storage figures that displays the *Capacity* and current *Volume* held. The formula uses these figures to calculate the resulting % *Full*.

The *Current Total* row shows the actual figures for water storage. The *Target* row has been created to run Goal Seek in and uses the actual figures as a starting point.

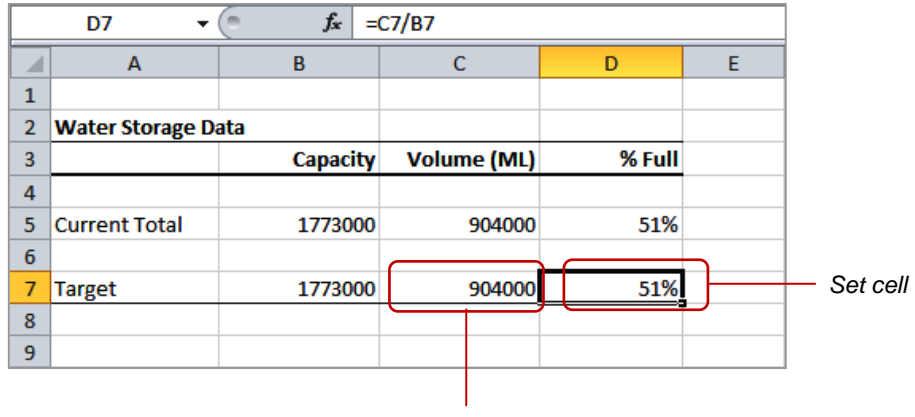

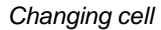

Let's examine the data against the requirements of the *Goal Seek* procedure.

Cell **C7** holds the volume. This is the cell that we want to **change** in order to change the percentage. It must not contain a formula.

Cell **D7** holds a *formula* that calculates the percentage full. This is the formula that we want to run values through (or *set*) until it reaches a *target value* (in this example: *58%*). The *set* cell must contain a formula.

| Goal Seek          | ? ×    |
|--------------------|--------|
| S <u>e</u> t cell: | D7 💽   |
| To <u>v</u> alue:  | 58%    |
| By changing cell:  | \$C\$7 |
| ОК                 | Cancel |

The target *value* for *D7* is entered in the *Goal Seek* dialog box when you run *Goal Seek*, as shown.

|    | A                  |                  | В            | С           | D      |  |  |  |  |  |
|----|--------------------|------------------|--------------|-------------|--------|--|--|--|--|--|
| 1  |                    |                  |              |             |        |  |  |  |  |  |
| 2  | Water Storage Data |                  |              |             |        |  |  |  |  |  |
| 3  |                    |                  | Capacity     | Volume (ML) | % Full |  |  |  |  |  |
| 4  |                    |                  |              |             |        |  |  |  |  |  |
| 5  | Current Total      |                  | 1773000      | 904000      | 51%    |  |  |  |  |  |
| 6  |                    |                  |              |             |        |  |  |  |  |  |
| 7  | Targe              | et               | 1773000      | 1028340     | 58%    |  |  |  |  |  |
| 8  | 1                  | Goal Seek Sta    | atus         | ? <b>X</b>  |        |  |  |  |  |  |
| 9  |                    | Goal Seek Status |              |             |        |  |  |  |  |  |
| 10 |                    | Goal Seeking     | with Cell D7 | Step        |        |  |  |  |  |  |
| 11 |                    | found a soluti   | ion.         |             |        |  |  |  |  |  |
| 12 |                    | Target value:    | 0.58         | Pause       |        |  |  |  |  |  |
| 13 |                    | Current value    | : 58%        |             |        |  |  |  |  |  |
| 14 |                    |                  | ОК           | Cancel      |        |  |  |  |  |  |
| 15 |                    |                  |              |             |        |  |  |  |  |  |
| 16 |                    | _                |              |             |        |  |  |  |  |  |

*Goal Seek* will pass different figures through *C7* until the resulting percentage in *D7* is 58%.

**Goal Seek** displays the result in a message box and replaces the value of the cell you nominated to change (in this example: **C7**). You can elect to accept the results and update the worksheet, or discard the results. In this example, Excel calculates that the volume stored must increase to **1028340 ML** for **58%** of the storage capacity to be achieved.

## USING GOAL SEEK

*Goal Seek* can be used to solve quite complex problems. All you need, to ensure that it will work, is a *set cell* that contains a formula, a *changing cell* that contains a variable and a target *value* 

that you want to achieve. Even formulas with several variables can be used, although you can only vary one of the variables at a time. This example uses Goal Seek with the **PMT** function.

| _          |                                          |            | B7               | • (*         |                  | fx =PMT(Intere    | est/12,Ter | m,LoanAmt | t <b>)</b> |
|------------|------------------------------------------|------------|------------------|--------------|------------------|-------------------|------------|-----------|------------|
| Try        | This Yourself:                           |            |                  | Α            |                  | В                 | С          | D         | E          |
|            | Defere starting this eversion            |            | 1 Constr         | uction of    | New              | Building          |            |           |            |
| en<br>le   | Before starting this exercise            |            | 2                |              |                  |                   |            |           |            |
| <u>е</u> ш |                                          |            | 3 Loan Amount    |              | \$               | 3,400,000.00      |            |           |            |
|            | Goal Seek.xisx                           | -          | 4 Interest       | Rate         |                  | 8%                |            |           |            |
| 1          | Click on cell <b>B7</b>                  |            | 5 Termini        | vionths      |                  | 240               |            |           |            |
|            |                                          |            | 0<br>7 Monthly   | Ronavmon     | . —              | -\$28 428 96      |            |           |            |
|            |                                          |            | 8                | пераушен     | ·                | -920,430.30       |            |           |            |
|            | The PMT function is visible in           |            |                  |              |                  |                   |            |           |            |
|            | the formula bar. Range names             | <b>– –</b> |                  |              |                  |                   |            |           |            |
|            | have been used to make the               | 4          | 3 Loan Am        | ount         | Ş                | 3,400,000.00      |            |           |            |
|            | formula easier to read                   |            | 4 Interest Rate  |              |                  | 8%                |            |           |            |
| •          | Click on the <b>Data</b> tab of the      |            | 5 Termini        | viontns      |                  | 240               |            |           |            |
| - 2        | ribbon then eliek on What If             |            | 7 Monthly        | Renavmen     | +                | -\$28 438 96      |            |           |            |
| _          |                                          |            | 8                | -            | ·                | \$20,430.50       |            |           |            |
|            | Analysis and select Goal                 |            | 9                | - (          | Goal See         | k 🗄               | ? X        |           |            |
|            | Seek                                     | 1          | 10               |              | Set cell:        | 87                | <b></b>    |           |            |
|            | This will display the Goal Seek          | 1          | 11               |              |                  | 30000             |            |           |            |
|            | dialog box                               | 1          | 12               |              | Pu chance        |                   |            |           |            |
|            | alalog solar                             | 1          | 13               |              | by <u>c</u> hang | ying cell: \$8\$5 |            |           |            |
| 2          | Click in <b>To value</b> and type        | 1          | 14               | _            |                  | ок с              | ancel      |           |            |
| 5          | -30000                                   | 1          | 15               | L.           | _                |                   |            |           |            |
| 4          | Click in <b>By changing cell</b> then    |            | 16               |              |                  |                   |            |           |            |
| 4          | click on cell <b>B5</b>                  | _          |                  |              |                  |                   |            |           |            |
|            |                                          | 6          | Goal Seek Sta    | tus          |                  | ? <b>X</b>        |            |           |            |
| 5          | Click on [OK] to calculate the           |            | Goal Seeking v   | with Cell B7 |                  |                   |            |           |            |
| 5          | new term                                 |            | found a solution | n.           |                  | Step              |            |           |            |
|            | The Coal Sock Status dialog              |            | Target value:    | -30000       |                  | Pause             |            |           |            |
|            | her will ennear diapleving               |            | Current value:   | -\$30,000.00 | )                |                   |            |           |            |
|            | box will appear, displaying              |            |                  | OK           |                  | Cancel            |            |           |            |
|            | your larger and the closest              | l          |                  | (            |                  |                   |            |           |            |
|            | value it was able to achieve             |            |                  |              |                  |                   |            |           |            |
| 6          | Click on [OK] to replace the             |            |                  | Α            |                  | В                 | С          | D         | E          |
| U          | value in <b>B5</b>                       |            | 1 Constr         | uction of    | New              | Building          |            |           |            |
|            | This talls up that if we have            |            | 2                |              |                  |                   |            |           |            |
|            | this tells us that if we pay             |            | 3 Loan Am        | ount         | Ś                | 3,400,000.00      |            |           |            |
|            | φ <sub>3</sub> υ,υυυ each month, we will |            | 4 Interest       | Rate         |                  | 8%                |            |           |            |
|            | nave the loan paid off in 212            |            | 5 Term in I      | Nonths       |                  | 212.0186885       |            |           |            |
|            | months, rather than 240                  |            | 6                |              |                  |                   |            |           |            |
|            |                                          |            | 7 Monthly        | Repayment    | t                | -\$30,000.00      |            |           |            |
|            |                                          |            | 8                |              |                  |                   |            |           |            |

### For Your Reference...

#### To **run Goal Seek**:

- 1. Click on the cell containing the formula
- 2. On the *Data* tab, click on *What-If Analysis*
- 3. Enter the To value and By changing cell
- 4. Click on [OK]

#### Handy to Know...

 A more sophisticated version of *Goal Seek* is *Solver*, which is also found on the *Data* tab. This enables you to apply constraints to the variable cell to control the outcome (Solver is an Add-In that may need to be installed if it is not visible on the *Data* tab).

# **NOTES:**

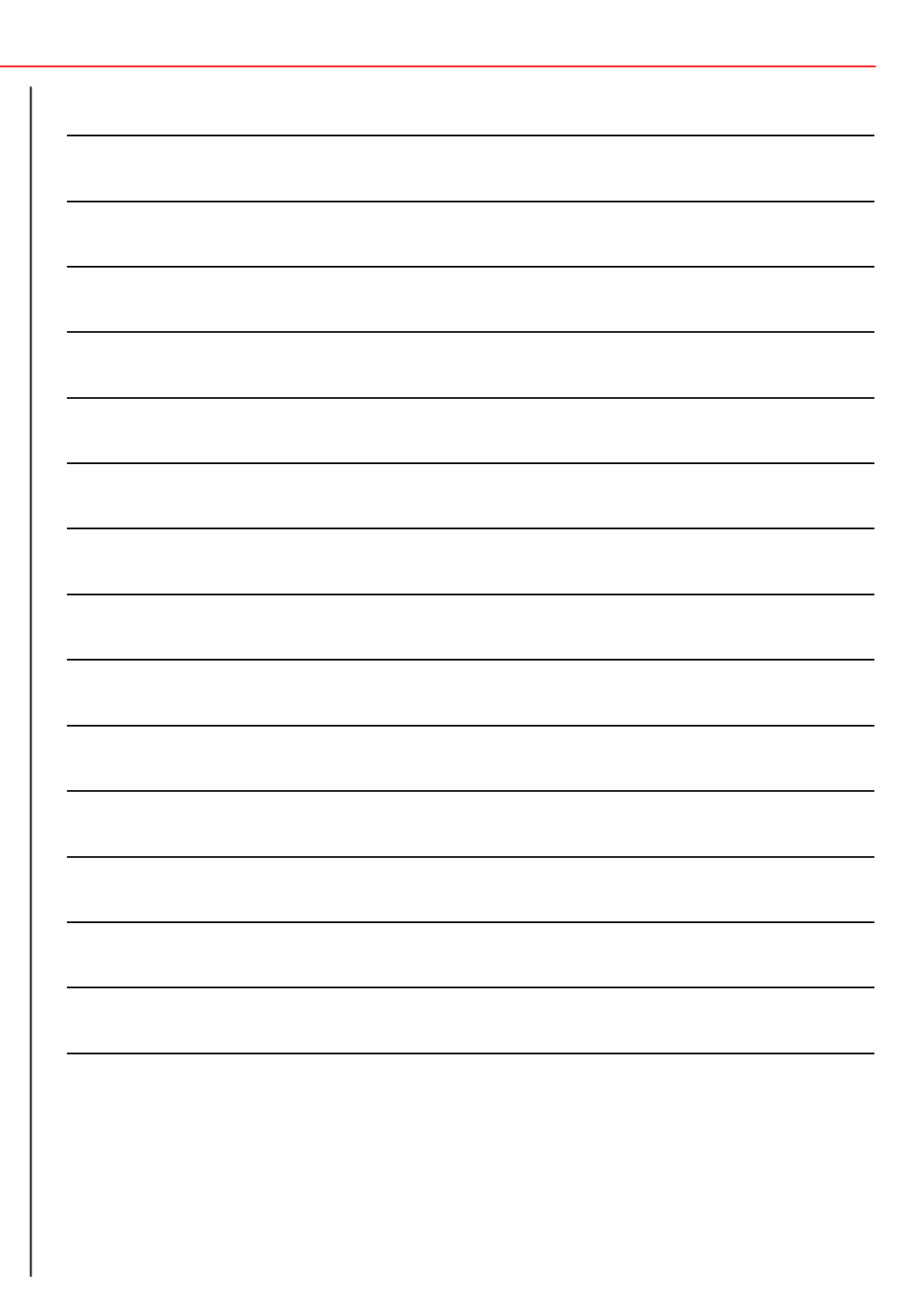